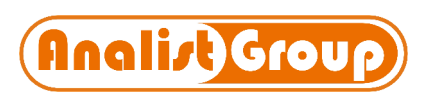

Tel. : 0825. 68 01 73 Fax : 0825. 68 53 39 web: <u>www.analistgroup.com</u> e-mail: <u>info@analistgroup.com</u>

## Guida al download di Analist 2013

Per scaricare correttamente **Analist 2013** è consigliabile utilizzare un programma di download.

Pertanto consigliamo prima di tutto di scaricare **free download manager** dal seguente link. <u>http://www.analistgroup.it/analist2013/componente/fdminst.exe</u>

Dopo averlo scaricato ed installato occorre lanciare il programma e nella finestra del programma cliccare sull'icona **Nuovo Download** (vedi immagine).

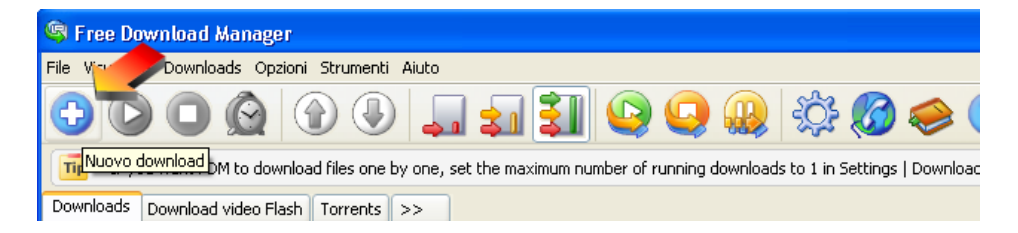

A video si apre la finestra **Nuovo download** dove occorre inserire nel campo **URL** il link per scaricare Analist 2013 (vedi immagine). Il link da inserire nel campo URL è:

Analist 2013 a 32 bit

http://www.analistgroup.it/Download/Analist/Analist2013Installer.exe

## Analist 2013 a 64 bit http://www.analistgroup.it/Download/Analist/Analist2013x64Installer.exe

| Nuovo download                                                             |                                      |  |
|----------------------------------------------------------------------------|--------------------------------------|--|
| URL: ttp://www.analistgroup.it/Download/Analist/Analist2013Installer.exe 💌 |                                      |  |
| Nome utente e password sono obbligatori Malevolo? Ind. alterr              |                                      |  |
| Nome:                                                                      | Password:                            |  |
|                                                                            |                                      |  |
| Tipo di download:                                                          | Salva file 💌                         |  |
| Gruppo:                                                                    | Software 💌 🔩                         |  |
| Salva nella cartella:                                                      |                                      |  |
| C:\Downloads\Software\                                                     | 💌 😐 🖸                                |  |
| Cenera nome file automaticamente                                           |                                      |  |
| Salva come:                                                                | Commento:                            |  |
|                                                                            | <u> </u>                             |  |
| Avvia                                                                      |                                      |  |
| Automaticamente                                                            |                                      |  |
| O Manualmente                                                              |                                      |  |
| Pianifica                                                                  | Metti il download in cima alla lista |  |
| Interroga dimensione                                                       | Avanzate OK Annulla                  |  |

Nella finestra riportata sopra è possibile impostare la cartella di salvataggio del file nel campo **Salva nella cartella.** 

Nel riquadro **Avvia** lasciare la spunta su Automaticamente per far iniziare subito il download di Analist 2013.

Infine cliccare su **Ok** per iniziare il download di Analist 2013.

A video viene visualizzata una finestra che mostra l'avanzamento del download.

| [0%] - Analist 2013 Installer.exe                                 |                                                |  |
|-------------------------------------------------------------------|------------------------------------------------|--|
| URL:                                                              | http://www.analistgroup.it/Download/Analist/An |  |
| Salvato in:                                                       | C:\Downloads\Software\Analist2013Installer.exe |  |
| Dimensione File:                                                  | 1751 MB                                        |  |
| Ripristino download:                                              | Si                                             |  |
| [                                                                 |                                                |  |
| Trasferito:                                                       | 0% [9616 KB]                                   |  |
| Velocità:                                                         | 254 KB/s                                       |  |
| Tempo rimanente:                                                  | 01:57:06                                       |  |
| 🗌 Attiva questo download quando sarà completo                     |                                                |  |
| 🗹 Chiudi questo dialogo quando il download è completato o fermato |                                                |  |
| Nascondi Apri cartella Avvia Ferma                                |                                                |  |

Al termine del download fare click su **Apri cartella** (vedi immagine sopra) e fare doppio clic sul file **Analist2013Installer.exe** per avviare l'installazione del programma.

La invitiamo a consultare il nostro sito internet <u>www.clubanalist.com</u> portale dedicato interamente ad Analist e alla Topografia.

Analist Group